商工中金ビジネス Web 振込手数料改定に伴う先方負担手数料のご確認・再設定のお願い (「先方負担手数料」の設定を行っているお客さまのみ)

平成26年4月1日からの消費税率引き上げに伴い、同日以降の商工中金ビジネス Web 振込手数 料を改定いたします。

「先方負担手数料」の設定を行っているお客さまは平成26年4月1日以降のお振込手続き(予約手続きを含む)に際しまして、「先方負担手数料」のご確認・再設定をお願いいたします。(詳細は次ページ以降をご参照ください。)

改定後の手数料等はこちらをご確認ください。 ○商工中金ビジネスWeb 手数料・でんさいサービス手数料等改定のお知らせ ○消費税率引き上げに伴う手数料等改定のお知らせ

## ①商工中金ビジネス Web にログイン後、トップページから「管理」をクリック

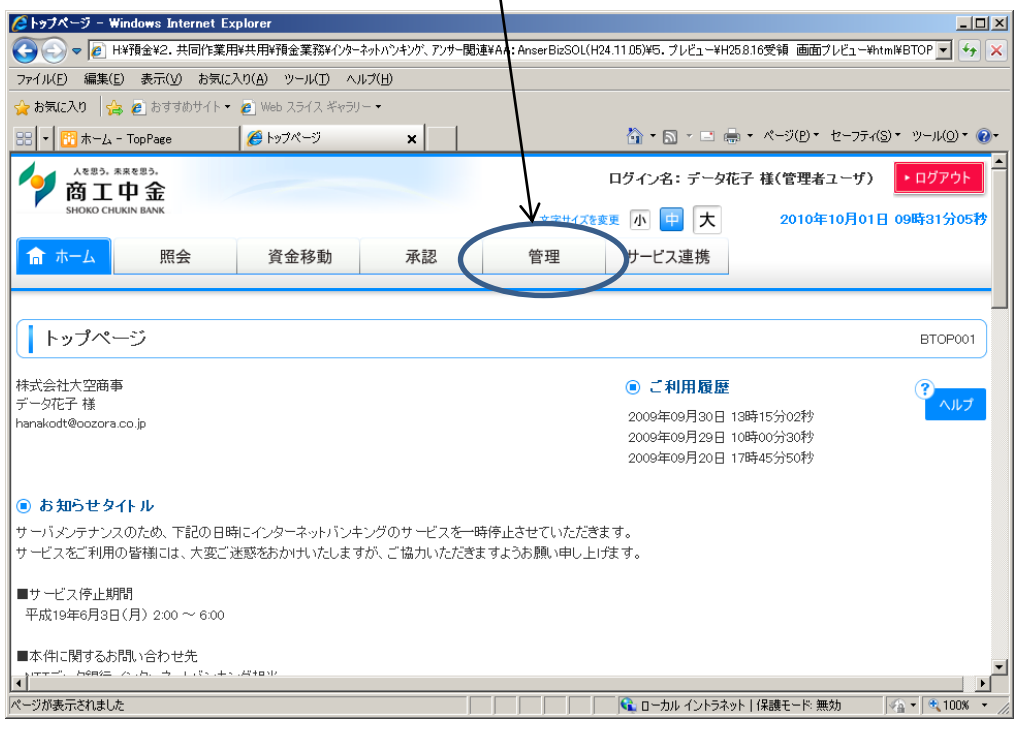

### ②業務選択画面にて「企業管理」をクリック

|                                           | ハンキンゲ、アンサー関連¥4A: Anser BizSOL(H24.11.05)¥5. プレビュー¥H25.8.16愛領 画面プレビュー¥html¥BSSKI 🗾 🖅 🔀 |
|-------------------------------------------|---------------------------------------------------------------------------------------|
| ファイル(E) 編集(E) 表示(V) お気に入り(A) ツール(T) ヘルプ(H | Ð                                                                                     |
| 😭 お気に入り 🛛 🏫 🙋 おすすめサイト・ 🖉 Web スライス ギャラリー・  |                                                                                       |
| 🔡 👻 市ーム - TopPage 🥢 業務選択                  |                                                                                       |
| A883, #8483,<br>商工中金                      | ログイン名:データ花子 様(管理者ユーザ)・ログアウト                                                           |
| SHOKO CHUKIN BANK                         | 文字サイズを変更 小 中 大 2010年10月01日 09時31分05秒                                                  |
| 1 ホーム 照会 資金移動                             | 承認 管理 サービス連携                                                                          |
|                                           |                                                                                       |
|                                           |                                                                                       |
| 業務選択                                      | BSSK001                                                                               |
|                                           |                                                                                       |
|                                           |                                                                                       |
| K                                         |                                                                                       |
| :: 企業管理                                   | 企業情報の照会などを行うことができます。                                                                  |
|                                           |                                                                                       |
| <b>::</b> 利用者管理                           | 利用者情報の照会などを行うことができます。                                                                 |
|                                           |                                                                                       |
| ₩ 操作履歴照会                                  | ご自身または他の利用者が行った操作の履歴照会を行うことができます。                                                     |
|                                           |                                                                                       |
|                                           |                                                                                       |
| <b>▲</b> [                                |                                                                                       |
|                                           |                                                                                       |

③作業内容選択画面にて画面を下へスクロール

※ 管理者ユーザには「企業情報の変更」、一般ユーザには「企業情報の照会」が表示されます (画面は実際の表示とは異なります)。

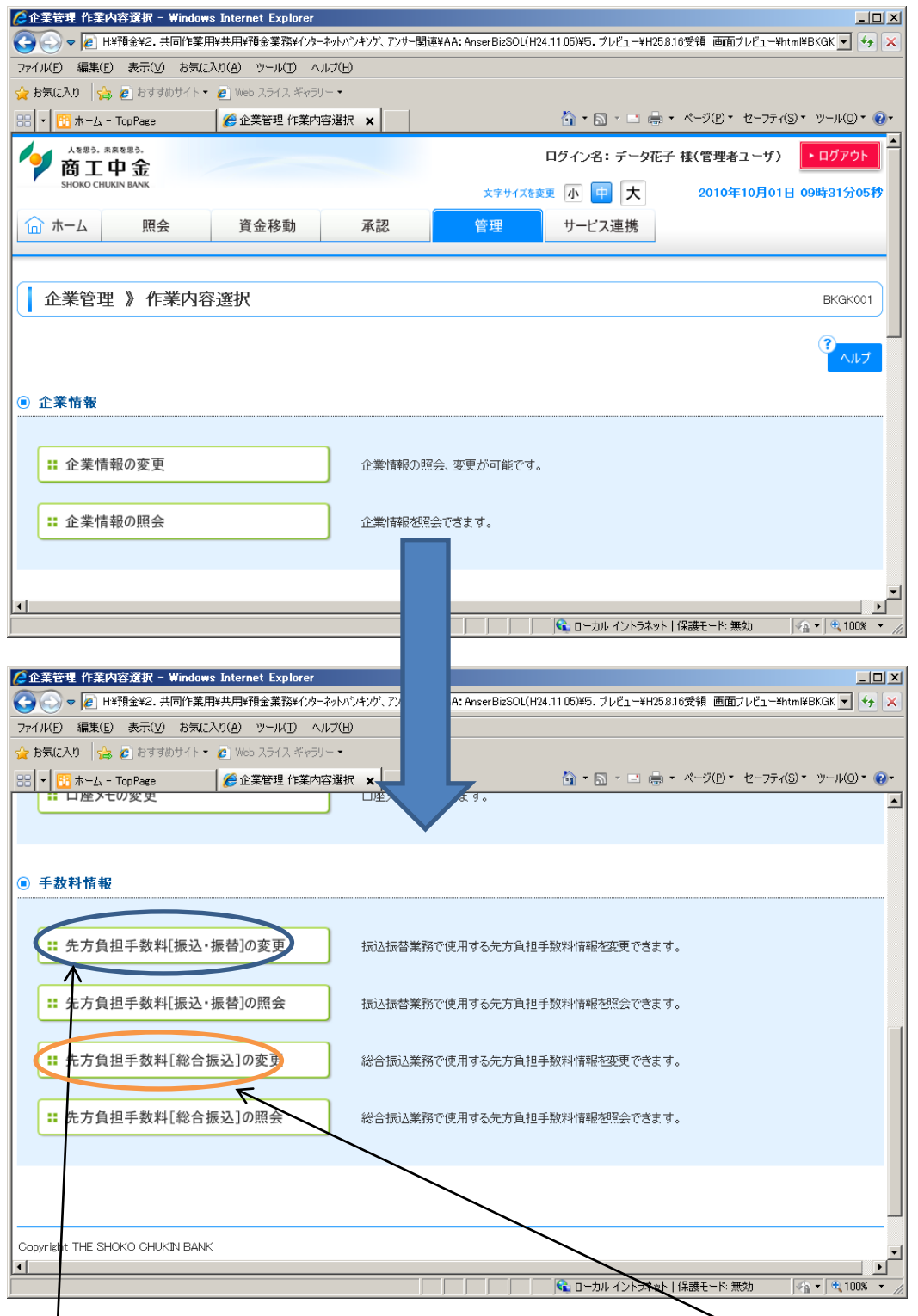

④「先方負担手数料[振込・振替]の変更」または「先方負担手数料[総合振込]の変更」をクリック

## ⑤先方負担手数料変更画面にて画面を下へスクロール

| ● H¥預金¥2. 共同作業                                                                                                    |                                                                                                    |                                                                                                    |                                                                                                    |
|----------------------------------------------------------------------------------------------------|----------------------------------------------------------------------------------------------------|----------------------------------------------------------------------------------------------------|----------------------------------------------------------------------------------------------------|
| ファイル(E) 編集(E) 表示(⊻) お気に                                                                                                    | :入り(A) ツール(T) ヘルプ(H)                                                                                                    |                                                                                                    |                                                                                                    |
| 🌟 お気に入り   🍰 💋 おすすめサイト・                                                                                                    | ● Web スライス ギャラリー・                                                                                                    |                                                                                                    |                                                                                                    |
| 🔠 🔻 📴 ホーム - TopPage                                                                                                    | 🥖 企業管理 先方負担手数 🗙                                                                                                    | 🚹 • 🗟 × 🖻 I                                                                                                    | ➡ • ページ(P) • セーフティ(S) • ツール(Q) • (                                                                                                    |
| 人を思う。未来を思う。                                                                                                    |                                                                                                    | ログイン名:データ                                                                                                    | 花子 様(管理者ユーザ) ・ログアウト                                                                                                    |
| 简 工 甲 金<br>SHOKO CHUKIN BANK                                                                                                    |                                                                                                    |                                                                                                    |                                                                                                    |
|                                                                                                    |                                                                                                    | 文字サイズを変更小中大                                                                                                    | 2010年10月01日 09時31分05                                                                                                    |
| ☆ ホーム 照会                                                                                                    | 資金移動 承認                                                                                                    | 管理サービス連携                                                                                                    |                                                                                                    |
|                                                                                                    |                                                                                                    |                                                                                                    | _                                                                                                    |
| (-                                                                                                    |                                                                                                    |                                                                                                    |                                                                                                    |
| 企業管理 》 先方負担                                                                                                    | 旦手数料[振込·振替]変更                                                                                                    |                                                                                                    | BKGK019                                                                                                    |
|                                                                                                    |                                                                                                    |                                                                                                    |                                                                                                    |
| ・ 先方負担手数料[振込・                                                                                                    | ・振替]を変更 >>> 変更完了                                                                                                    |                                                                                                    |                                                                                                    |
|                                                                                                    |                                                                                                    |                                                                                                    |                                                                                                    |
| 🚢 共通エフーメッセージ                                                                                                    |                                                                                                    |                                                                                                    | ペルプ                                                                                                    |
| 変更内容を入力の上、「変更」ボタンを                                                                                                    | 押してください。                                                                                                    |                                                                                                    |                                                                                                    |
| ※ほ必須人力項目です。                                                                                                    |                                                                                                    |                                                                                                    |                                                                                                    |
| ◉ 先方負担手数料                                                                                                    |                                                                                                    |                                                                                                    |                                                                                                    |
|                                                                                                    | ◎ 据署型                                                                                                    |                                                                                                    |                                                                                                    |
| 手数料計算方法                                                                                                    | ○ Jala<br>○ 以上手数料加算型                                                                                                    |                                                                                                    |                                                                                                    |
|                                                                                                    | ○ 未満手数料加算型                                                                                                    |                                                                                                    |                                                                                                    |
|                                                                                                    |                                                                                                    |                                                                                                    |                                                                                                    |
|                                                                                                    |                                                                                                    |                                                                                                    |                                                                                                    |
| ** 田豆が ナーシ ム 46 ×<br>・・・・・・・・・・・・・・・・・・・・・・・・・・・・・・・・・・・・                                                                                                    | 日<br>「<br>指替]変更 - Windows Internet Explorer<br>田田田田の研究家でないか。2.5 いったりが、アッドーの活躍                                                                                                    |                                                                                                    | kット   保護モード 無効                                                                                                    |
| ** 田豆が + + → ム 46 *<br>*・ ジが表示されました<br>* * * * * * * * * * * * * * * * * * *                                                                                                     | 円<br>「「「「「」」」<br>「「」」<br>「「」」<br>「」」<br>「」」<br>「」」                                                                                                    | AA: AnserBizSOL(H24.11. アレビュー)                                                                                                    | kット   保護モード 無効<br>A ● ● 100%<br>#H258.16受領 画面ブレビュー¥html¥BKGK ▼                                                                                                    |
| ** 田島が ++ 1 △ 46 *<br>- ジが表示されました                                                                                                    | 円<br>振替] 変更 - Windows Internet Explorer<br>用4共用¥預金業務¥(ソケーネルハンキング、アンサー関連¥<br>E入り(点) ツール(1) ヘルブ(出)<br>・ 2) Web スライス ギャラリー・                                                                                                    | AA: AnserBizSOL(H24.11.                                                                                                    | kット 保護モード 無効<br>Ale * 100%<br>Ale * 100%<br>A |
| ** 田島が +*) ふ 60 **<br>*・ 77 が表示されました<br>* ***********************************                                                                                                    | 円<br>「「「「「「「「」」」<br>「「」」」<br>「「」」」<br>「「」」」<br>「」」<br>「」<br>「                                                                                                    | AA: AnserBizSOL(H24.11.                                                                                                    | kット 保護モード 無効<br>AH258.16受領 画面プレビュー¥html¥BKGK ▼<br>AH258.16受領 画面プレビュー¥html¥BKGK ▼                                                                                                    |
| ** 田島が ++) △ *** *<br>*・ジが表示されました                                                                                                    | 円<br>[1] 「日<br>[1] 「日 | AA: AnserBizSOL(H24.11.                                                                                                    | kット 保護モード無効<br>AH258.16受領 画面ブレビュー¥htm¥BKGK ▼<br>研 ・ ページ(P)・ セーフティ(S) ・ ツール(Q)・                                                                                                    |
| ** 田屋か ++) △ *** *<br>*・ジが表示されました<br>・ ② ◆ 案管理 先方負担手数利[描込・3<br>● ③ ◆ @ H¥預金¥2、共同作業<br>ファイル(E) 編集(E) 表示(y) お気/。<br>☆ お気に入り ゆ @ おすおりイト・<br>※ ▼ ⑦ ホーム - TopPage<br>手数科計算方法                                                                                                    | 円                                                                                                    | AA: AnserBizSOL(H24.11)                                                                                                    | kット 保護モード無効<br>A+258.16受領 画面ブレビュー¥html¥BKGK ▼<br>A+258.16受領 画面ブレビュー¥html¥BKGK ▼<br>A+258.16受領 画面ブレビュー¥html¥BKGK ▼<br>A+258.16受領 画面ブレビュー¥html¥BKGK ▼<br>A+258.16受領 画面ブレビュー¥html¥BKGK ▼<br>A+258.16受領 画面ブレビュー¥html¥BKGK ▼<br>A+258.16受領 画面ブレビュー¥html¥BKGK ▼<br>A+258.16受領 画面ブレビュー¥html¥BKGK ▼<br>A+258.16受領 画面ブレビュー¥html¥BKGK ▼<br>A+258.16受領 画面ブレビュー¥html¥BKGK ▼<br>A+258.16受領 画面ブレビュー¥html¥BKGK ▼<br>A+258.16受領 画面ブレビュー¥html¥BKGK ▼<br>A+258.16受領 ■                                                                                                    |
|                                                                                                    | 円                                                                                                    | AA: AnserBizSOL(H24.11)                                                                                                    | kット 保護モード 無効<br>A → ト 保護モード 無効<br>A → ペ 100%<br>A → ペ 100%<br>A → ページ(E) + セーフティ(S) + ツール(Q) +                                                                                                    |
| <ul> <li>★ 田島が ++) △ 46 %</li> <li>★ ○ ○ ◆ ● H¥預金¥2,共同作業</li> <li>&gt; ○ ● ● H¥預金¥2,共同作業</li> <li>&gt; ¬ ∩ / (£) 編集(£) 表示(y) お気(x)</li> <li>☆ お気(に入り ) ☆ ● おすがサイト・</li> <li>※ ● ☆ → - ム - TopPage</li> <li>手数料計算方法</li> <li>適用最低支払金額※</li> </ul>                                                                                                    | 円                                                                                                    | AA: AnserBizSOL(H24.11) フレビューム                                                                                                    | kット   保護モード 無効                                                                                                    |
| ** 田屋か ++) ふ ** *<br>*・ ジが表示されました<br>* 企業管理 先方負担手裁利[推込・1<br>* ② ③ ▼ @ H¥預金¥2. 共同作業<br>アイル(£) 編集(£) 表示(公) お気(3<br>☆ お気に入り   ② @ おすあサイト・<br>* ○ ③ ★ 二、 TopPage<br>手数料計算方法<br>適用最低支払金額※                                                                                                    | 円<br><b> 唐智]支更 - Windows Internet Explorer</b><br>用+共用¥預金業務¥(ンターネッハンキンク、アンፇー関連¥<br>EX0(Δ) ツール(① ヘルブ(出)<br>・ ② Web スライス ギャラリー・<br>◎ 企業管理 先方負担手数 ×<br>C 以上手数料加算型<br>C 未満手数料加算型<br>(一 未満手数料加算型<br>(一 株満手数料加算型)<br>(一 単)                                                                                                    | AA: AnserBizSOL(H24.11)<br>7レビューン                                                                                                    | kット   保護モード 無効<br>/H25.816受領 画面ブレビュー¥html¥BKGK ▼<br>帰・ ページ(P)・ セーフティ(S)・ ツール(Q)・                                                                                                    |
| <ul> <li>★ meLor ++) △ 46 ×</li> <li>★ ごうが表示されました</li> <li>▲ 業 谷理 先方負担手裁利[推込・1</li> <li>▲ 業 谷理 先方負担手裁利[推込・1</li> <li>▲ 第 本 (1)</li> <li>★ 第 本 (1)</li> <li>★ 1)</li> <li>★ 1)</li> <li>★ 1)</li> <li>★ 1)</li> <li>★ 1)</li> <li>★ 1)</li> <li>★ 1)</li> <li>★ 1)</li> <li>★ 1)</li> <li>★ 1)</li> <li>★ 1)</li> <li>★ 1)</li> <li>★ 1)</li> <li>★ 1)</li> <li>★ 1)</li> <li>★ 1</li></ul>                                                                                                    | 円<br><b>E점】支更 - Windows Internet Explorer</b><br>用+共用¥預金業務¥(ンターネットハンキンが、アンサー関連¥<br>EX9(金) ツール(① ヘルブ(出)<br>・ ② Web スライス ギャラリー・<br>② 企業管理 先方負担手数×<br>C 以上手数料加算型<br>○ 未満手数料加算型<br>○ 未満手数料加算型<br>○ は用する (次)-号紙の 実は 手数4000000000000000000000000000000000000                                                                                                    | AA: AnserBizSO1(H24.11)<br>7レビューン<br>1                                                                                                    | kット   保護モード 無効<br>/H25.8.16受領 画面ブレビュー¥html¥BKGK ▼<br># ・ ページ(P)・ セーフティ(S)・ ツール(Q)・                                                                                                    |
| <ul> <li>★ 田島か ++) △ 46 ×</li> <li>★ 二方 九日手放村 (指込・1</li> <li>★ 二方 九日手放村(指込・1</li> <li>★ 二方 九日手放村(指込・1</li> <li>★ 二 十 ※</li> <li>★ 二 → 二 ※</li> <li>★ 二 → 二 → 1 × 1 × 1 × 1 × 1 × 1 × 1 × 1 × 1 × 1</li></ul>                                                                                                    | 円<br><b>E점】支更 - Windows Internet Explorer</b><br>用+共用¥預金業務¥インケーネットハンキング、アンサー関連¥<br>EXD(金) ツール(① ヘルブ(出)<br>・ ② Web スライス ギャラリー・<br>③ 企業管理 先方負担手数×<br>C 以上手数料加算型<br>○ 未満手数料加算型<br>○ 未満手数料加算型<br>○ 使用する(常に最新の基準手数料22kk<br>○ 使用する(常に最新の基準手数料22kk<br>○ 使用しない(個別に管領)。本手数料22kk                                                                                                    | AA: AnserBizSOL(H24.11)<br>7レビュー<br>7レビュー<br>7レビュー<br>7レビュー<br>7レビュー<br>7レビュー<br>7レビュー                                                                                                    | kット   保護モード 無効<br>#H25.8.16受領 画面ブレビュー¥html¥BKGK ▼                                                                                                    |
| <ul> <li>★ 田島か ++) △ 46 ×</li> <li>★ 二方方見担手鼓討(指込・1</li> <li>▲ 業等理 先方見担手鼓討(指込・1</li> <li>▲ 二方月20日手鼓討(指込・1</li> <li>▲ 二方月20日手鼓討(法込・1)</li> <li>▲ 二方月20日手鼓討(法込・1)</li> <li>▲ 二方月20日子鼓討(法込・1)</li> <li>▲ 二方月20日手鼓討(法込・1)</li> <li>▲ 二方月20日手鼓討(法込・1)</li> <li>▲ 二方月20日手鼓討(法込・1)</li> <li>▲ 二方月20日手鼓討(法込・1)</li> <li>▲ 二方月20日手鼓討(法込・1)</li> <li>▲ 二方月20日手鼓討(法込・1)</li> <li>▲ 二方月20日子鼓討(法込・1)</li> <li>▲ 二方月20日子鼓討(法込・1)</li> <li>▲ 二方月20日子支討(法)</li> <li>▲ 二方月20日子支討(法)</li> <li>▲ 二方月20日子</li></ul>                                                                                                    | 円<br><b>E점】支更 - Windows Internet Explorer</b><br>用+共用+預金業務+(ハケーネットハウキング、アンサー関連+<br>こ入り(金) ツール(① ヘルブ(出)<br>● Web スライス ギャラリー・<br>● Web スライス ギャラリー・<br>● 企業管理 先方負担手数 - ×<br>○ 以上手数料加算型<br>○ 未満手数料加算型<br>○ 未満手数料加算型<br>○ 未満手数料加算型<br>○ 使用する(常に最新の基準手数料を)<br>○ 使用しない(個別に登録した手数料を)                                                                                                    | AA: AnserBizSOL(H24.11)<br>AA: AnserBizSOL(H24.11)<br>フレビューム<br>フレビューム<br>フレビューム<br>フレビューム<br>フレビューム<br>フレビューム<br>フレビューム                                                                                                    | kット   保護モード 無効<br>/H25.8.16受領 画面ブレビュー¥html¥BKGK ▼<br># ・ ページ(P) ・ セーフティ(S) ・ ツール(Q) ・                                                                                                    |
| <ul> <li>★ 田島か + + → △ 48 ×</li> <li>★ ラブが表示されました</li> <li>▲ 金繁管理 先方負担手鼓討[指込・</li> <li>▲ 金繁管理 先方負担手鼓討[指込・</li> <li>▲ 日米預金¥2, 共同作業、</li> <li>ファイル(E) 編集(E) 表示(y) お気(x)</li> <li>☆ お気に入り 金 きすすめサイト・</li> <li>▲ おすのサイト・</li> <li>▲ 市場、 この 中国</li> <li>▲ 市場、 この 中国</li> <li>▲ 市場、 二、 この 中国</li> <li>▲ 市場、 この 中国</li> <li>▲ 市場、 こ</li></ul>                                                                                                    | 円                                                                                                    | AA: AnserBizSOL(H24.11)<br>日                                                                                                    | kット   保護モード 無効<br>#H25.816受領 画面ブレビュー¥html¥BKGK ▼<br># ・ ページ(P) ・ セーフティ(S) ・ ツール(Q) ・                                                                                                    |
| <ul> <li>★ 田島か + + → ふ 48 ×</li> <li>★ ラガ表示されました</li> <li>▲ 金業管理 先方負担手裁判[指込・</li> <li>▲ 金業管理 先方負担手裁判[指込・</li> <li>▲ 日本報告金22. 共同作業</li> <li>ファイル(E) 編集(E) 表示(y) お気は</li> <li>☆ お気に入り (会) 色 おすおかサイト・</li> <li>▲ 市気(二) (会) 合見((会) 日本(ない))</li> <li>▲ 市気(二) (会) 合見((会) 日本(ない))</li> <li>▲ 市気(二) (会) 合見((会) 日本(本))</li> <li>▲ 市気(二) (会) 合見((会) 日本(本))</li> <li>▲ 市気(二) (会) 合見((会) 日本(本))</li> <li>▲ 市気(二) (会) 合見((会) 合見(((会) 合見((会) 合見((会) 合見((会) 合見(((会) 合見(((会) 合見(((会) 合見((((((a) 白((((((a) 合) 合見(((((((((((((((((((((((((((((((((</li></ul>                                                                                                    | 円<br><b>E話 ] 支更 - Windows Internet Explorer</b><br>用#共用#預金業務¥(ンタ-ネットハウキング、アンサー関連¥<br>こ入の(A) ツール(D) ヘルブ(H)<br>● Web スライス ギャラリー・<br>● 企業管理先方角担手数×<br>○ 以上手数料加算型<br>○ 未満手数料加算型<br>○ 未満手数料加算型<br>○ は、「最新の基準手数料】<br>● 使用する(常に最新の基準手数料を換<br>○ 使用する(常に最新の基準手数料を換<br>○ 使用しない(個別に登録した手数料を)                                                                                                    | AA: AnserBizSOL(H24.11)<br>日                                                                                                    | kット   保護モード 無効<br>/H25816受領 画面ブレビュー¥html¥BKGK ↓<br># ・ ページ(E) ・ セーフティ(S) ・ ツール(Q) ・                                                                                                    |
| * 田島が + + → ふ 48 * * * * * * * * * * * * * * * * * *                                                                                                    | 円<br><b>                                    </b>                                                                                                    | AA: AnserBizSOl(H24.11.<br>日 する)<br>伊 する)<br>伊 する)<br>街 する)                                                                                                    | <ul> <li>ネット (保護モード 無効</li> <li>キ * 100%</li> <li>エージ(E) * セーフティ(S) * ツール(Q) *</li> <li>(G) * ページ(E) * セーフティ(S) * ツール(Q) *</li> </ul>                                                                                                    |
| * 田島が + 1 2 488 * 1<br>* 7 が表示されました<br>* 金家管理 先方 月 担手 放打 指之・<br>* 金家管理 先方 月 担手 放打 指之・<br>* 金家管理 先方 月 担手 放打 指之・<br>* 一 一 一 一 一 一 一 一 一 一 一 一 一 一 一 一 一 一 一                                                                                                    | 円<br><b>法哲) 支更 - Windows Internet Explorer</b><br>用#共用#預金業務¥(2)を-ネットハウキング、アンサー関連¥<br>こへの(金) ツール(D) ヘルブ(D)<br>・ ② Web スライス ギャラリー・<br>● 企業留量 先方角 担手数<br>○ 以上手数料加)算型<br>○ 未満手数料功の算型<br>○ 未満手数料功の算型<br>○ 使用する(常に最新の基準手数料を除<br>○ 使用する(常に最新の基準手数料を除<br>○ 使用する(常に最新の基準手数料を除<br>○ 使用する(常に最新の基準手数料を除<br>○ 使用しないく個別に登録した手数料が                                                                                                    | AA: AnserBizSOl(H24.11.<br>日 する)<br>用 する)<br>用 する)<br>街 する)<br>街 する)<br>街 する)                                                                                                    | Ryト  保護モード 無効<br>AH258.16受領 画面ブレビュー¥html¥BKGK ●<br>(中) ・ ページ(P) ・ セーフティ(S) ・ ツール(Q) ・<br>日<br>日<br>日<br>日<br>日<br>日<br>日<br>日<br>日<br>日<br>日<br>日<br>日                                                                                                    |
| * 田島が + + → ム + + → ム + + → ↓<br>* - ブが表示されました                                                                                                    | 円<br><b>                                    </b>                                                                                                    | AA: AnserBizSOL(H24.11,<br>日 する)<br>用 する)<br>用 する)<br>用 する)<br>日 する)                                                                                                    | Ryト 保護モード無効<br>AH258.16受領 画面ブレビュー¥html¥BKGK ●<br>(中) ・ ページ(E) ・ セーフティ(S) ・ ツール(Q) ・<br>日<br>日<br>日<br>日<br>一<br>一<br>一<br>一<br>一<br>4<br>1)<br>他行※                                                                                                    |
| * 田島が + + → ム 48 * * * * * * * * * * * * * * * * * *                                                                                                    | <ul> <li>円</li> <li>ESD 支更 - Windows Internet Explorer</li> <li>用#共用#預金業務¥(2)を-ネットハンキング、アンサー関連¥</li> <li>こへの(金) ツール(D) ヘルブ(D)</li> <li>● Web スライス ギャラリー・</li> <li>● 企業管理 先方角担手数</li> <li>○ 以上手数料加)算型</li> <li>○ 未満手数料加)算型</li> <li>○ 未満手数料加)算型</li> <li>○ 使用する(常)に最新の基準手数料を除</li> <li>○ 使用しない(個別に登録した手数料が)</li> <li>● はまま</li> </ul>                                                                                                    | AA: AnserBizSO1(H24.11,<br>日 する)<br>用 する)<br>用 する)<br>第 込パターンごとの手数料(P<br>自行※<br>詳細エラーメッセージ                                                                                                    | Ryト   保護モード 無効     (*)     *)       H1258.16受領 画面ブレビュー¥html¥BKGK ●       (*)       (*)       (*)       (*)       (*)       (*)       (*)       (*)       (*)       (*)       (*)       (*)       (*)       (*)       (*)       (*)       (*)       (*)       (*)       (*)       (*)       (*)       (*)       (*)       (*)       (*)       (*)       (*)       (*)       (*)       (*)       (*)       (*)       (*)       (*)       (*)       (*)       (*)       (*)       (*)       (*)       (*)       (*)       (*)       (*)       (*)       (*)       (*)       (*)       (*)       (*)       (*)       (*)       (*)       (*)       (*)       (*)       (*)       (*)       (*)<                                                                                                    |
| <ul> <li>★ 田島が + 1) ふ 68 ×</li> <li>◆ ごが表示されました</li> <li>◆ 金菜管理 先方負担手裁判[指込・</li> <li>◆ ご 日 HY預金¥2. 共同作業、<br/>ファイル(E) 編集(E) 表示(Y) お気は<br/>☆ お気に入り ゆ ご おすおサイト・</li> <li>○ ご ホーム - TopPace</li> <li>手数料計算方法</li> <li>連用最低支払金額※</li> <li>基準手数料</li> <li>基準手数料</li> <li>基準手数料</li> </ul>                                                                                                    | <ul> <li>円</li> <li>ESİ 支更 - Windows Internet Explorer</li> <li>用#共用¥預金業務¥(2)%-ネットハンキング、アンサー関連¥</li> <li>記(金) ツール(D) ヘルブ(D)</li> <li>② Web スライス ギャラリー ×</li> <li>② 企業管理 先方負担手数</li> <li>×</li> <li>○ 以上手数料加)算型</li> <li>○ 未満手数料加)算型</li> <li>○ 未満手数料加)算型</li> <li>○ 使用する(常)に最新の基準手数料料を除</li> <li>○ 使用しない(個別に登録した手数料料を)</li> <li>○ 使用しない(個別に登録した手数料料を)</li> <li>○ 使用しない(個別に登録した手数料料を)</li> <li>○ 使用してい(個別に登録した手数料料を)</li> <li>○ 使用してい(個別に登録した手数料料を)</li> </ul>                                                                                                    | AA: AnserBizSOL(H24.11,<br>日 する)<br>用 する)<br>用 する)<br>第 込パターンごとの手数料(P<br>自行業<br>詳細エラーメッセージ                                                                                                    | Ryh   保護モード:無効     (************************************                                                                                                    |
| ★ 田島か + + → ム M8 ×<br>★ - ブが表示されました<br>▲ - ブが表示されました<br>▲ - 文が表示されました<br>▲ - 二 - 一                                                                                                    | <ul> <li>円</li> <li>[15] 支更 - Windows Internet Explorer</li> <li>用#共用¥預金業務¥(2)%-ネットハンキング、アンサー関連¥</li> <li>(スの(金) ツール(D) ヘルブ(D)</li> <li>② Web スライス ギャラリー ~</li> <li>② 企業管理先方負担手数</li> <li>×</li> <li>○ 以上手数料加)算型</li> <li>○ 未満手数料加)算型</li> <li>○ 未満手数料加)算型</li> <li>○ 使用する(常)に最新の基準手数料料を除</li> <li>○ 使用しない(個別に登録した手数料料を)</li> <li>○ 使用しない(個別に登録した手数料料を)</li> <li>○ 使用しない(個別に登録した手数料料を)</li> <li>○ 原</li> <li>○ 読之</li> </ul>                                                                                                    | AA: AnserBizSOL(H24.11)<br>日 する)<br>用 する)<br>用 する)<br>用 する)<br>第 込パターンごとの手数料(P<br>自行※<br>詳細エラーメッセージ<br>単 詳細エラーメッセージ                                                                                                    | Ryh   保護モード:無効     (************************************                                                                                                    |
| ★ 田島か + + → ム M8 ×<br>★ - ブが表示されました<br>▲ - 文が表示されました<br>▲ - 文が表示されました<br>▲ - 文 ● ● H4預金¥2.共同作業<br>ファイル(E) 編集(E) 表示(y) お気は<br>☆ お気に入り ゆ ● おすさめサイト・<br>■ 「 ⑦ ホーム - TopPage<br>手数料計算方法<br>連用最低支払金額※<br>基準手数料<br>基準手数料<br>基準手数料<br>本 - 、 - 、 、 、 、 、 、 、 、 、 、 、 、 、 、 、 、                                                                                                    | <ul> <li>円</li> <li>E替] 支更 - Windows Internet Explorer</li> <li>用は共用¥預金業務¥(ンターネゃ/ハンキンが、アンウー関連¥</li> <li>記(④) ツール(① ヘルブ(凹)</li> <li>② Web スライス ギャラリー・</li> <li>② 企業管理 先方負担手数</li> <li>×</li> <li>○ 以上手数料加/算型</li> <li>○ 未満手数料加/算型</li> <li>○ 未満手数料加/算型</li> <li>○ 使用する(常)に最新の基準手数料料24.</li> <li>○ 使用する(常)に最新の基準手数料料24.</li> <li>○ 使用しない(個別に登録した手数料料24.</li> <li>○ 使用しない(個別に登録した手数料料24.</li> <li>○ 使用しない(個別に登録した手数料料24.</li> <li>○ 使用しない(個別に登録した手数料料24.</li> <li>○ 使用しない(個別に登録した手数料料24.</li> <li>○ 詳細エラーメッセージ</li> <li>『詳細エラーメッセージ</li> </ul>                                                                                                    | AA: AnserBicSOL(H24.11)<br>日 する)<br>用する)<br>用する)<br>用する)<br>第込パターンごとの手数料(P<br>自行※<br>詳細エラーメッセージ<br>詳細エラーメッセージ                                                                                                    | Ryト 保護モード無効<br>A+258.16受領 画面ブレビュー¥html¥BKGK ●<br>A+258.16受領 画面ブレビュー¥html¥BKGK ●<br>A<br>A<br>A<br>A<br>A<br>A<br>A<br>A<br>A<br>A<br>A<br>A<br>A                                                                                                    |
| <ul> <li>★ 田島か + + → ム M8 × 4</li> <li>ページが表示されました</li> <li>              ▲ 二 本 5 角 担手 該利 1 出 2 - 4</li></ul>                                                                                                    | <ul> <li>円</li> <li>E替]支更 - Windows Internet Explorer</li> <li>用は共用¥預金業務¥(ンターネゃ/ハンキンが、アンウー関連¥</li> <li>記(④) ツール(D) ヘルブ(D)</li> <li>② Web スライス ギャラリー・</li> <li>② 企業管理先方負担手数</li> <li>×</li> <li>○ 以上手数料加/算型</li> <li>○ 未満手数料加/算型</li> <li>○ 未満手数料加/算型</li> <li>○ 使用する(常)に最新の基準手数料料24.</li> <li>○ 使用する(常)に最新の基準手数料料24.</li> <li>○ 使用しない(個別に登録した手数料料24.</li> <li>○ 使用しない(個別に登録した手数料料24.</li> <li>○ 使用しない(個別に登録した手数料料24.</li> <li>○ 使用しない(個別に登録した手数料料24.</li> <li>○ 詳細エラーメッセージ</li> <li>『詳細エラーメッセージ</li> </ul>                                                                                                    | AA: AnserBicSOL(H24.11)<br>AA: AnserBicSOL(H24.11)<br>フレビューム<br>フレビューム<br>フレビューム<br>フレビューム<br>フレビューム<br>フレビューム<br>フレビューム<br>フレビューム<br>フレビューム<br>フレビューム<br>フレビューム<br>フレビューム<br>フレビューム<br>フレビューム<br>フレビューム                                                                                                    | Ryト 保護モード 無効<br>A+V25816受領 画面ブレビュー¥html¥BKGK ●<br>A+V25816受領 画面ブレビュー¥html¥BKGK ●<br>A+V25816受領 ■<br>A+V25816受領 ■<br>A+V25816受領 ■<br>A+V25816受領 ■<br>A+V25816受領 ■<br>A+V25816受領 ■<br>A+V25816<br>A+V25816<br>A+V         |
| * 田島か + + → ム + + → ム + + → ム + + → ム + + → ム + + → → + → → + → → + → → + → → + → → + → → + → + | <ul> <li>円</li> <li>E替]支更 - Windows Internet Explorer</li> <li>用は共用¥預金業務¥(ンターネゃ/ハンキンが、アンウー関連¥</li> <li>記(金) ツール(D) ヘルブ(D)</li> <li>② Web スライス ギャラリー・</li> <li>② 企業管理先方負担手数</li> <li>※</li> <li>② U上手数料初の算型</li> <li>○ 以上手数料初の算型</li> <li>○ 未満手数料初の算型</li> <li>○ 使用する(常)に最新の基準手数料料を決</li> <li>○ 使用する(常)に最新の基準手数料料を決</li> <li>○ 使用する(常)に最新の基準手数料料を決</li> <li>○ 使用する(常)に最新の基準手数料料を決</li> <li>○ 使用する(常)に最新の基準手数料料を決</li> <li>○ 使用する(常)に最新の基準手数料料を決</li> <li>○ 使用する(常)に最新の基準手数料料を決</li> <li>○ 使用する(常)に最新の基準手数料料を決</li> <li>○ 使用する(常)に最新の基準手数料料を決</li> <li>○ 使用する(常)に最新の基準手数料料を決</li> <li>○ 使用する(常)に最新の本準手数料</li> <li>○ は上示の</li> <li>○ は上示の</li> <li>○ は</li></ul>                                                                                                    | AA: AnserBicSOL(H24.11)<br>AA: AnserBicSOL(H24.11)<br>フレビューム<br>フレビューム<br>フレビューム<br>フレビューム<br>フレビューム<br>フレビューム<br>フレビューム<br>フレビューム<br>フレビューム<br>コーロー<br>コーロー<br>コー<br>コー<br>コー<br>コー<br>コー<br>コー<br>コー<br>コー | Ryh   保護モード 無効     (*)       H25816受領 画面ブレビュー¥html¥BKGK (*)     (*)       (*)     (*)       (*)     (*)       (*)     (*)       (*)     (*)       (*)     (*)       (*)     (*)       (*)     (*)       (*)     (*)       (*)     (*)       (*)     (*)       (*)     (*)       (*)     (*)       (*)     (*)       (*)     (*)       (*)     (*)       (*)     (*)       (*)     (*)       (*)     (*)       (*)     (*)       (*)     (*)       (*)     (*)       (*)     (*)       (*)     (*)       (*)     (*)       (*)     (*)       (*)     (*)       (*)     (*)       (*)     (*)       (*)     (*)       (*)     (*)       (*)     (*)       (*)     (*)       (*)     (*)       (*)     (*)       (*)     (*)       (*)     (*)       (*)     (*)       (*)     (*)       (*)     (*)   <                                                                                                    |

⑥基準手数料の欄にある「使用する」、「使用しない」のどちらにチェックが入っているか確認する。

⇒「使用する」にチェックが入っている場合、基準手数料の変更が自動で反映されますので、操作 は不要です。

⇒「使用しない」にチェックが入っている場合、以下の操作をお願いします(⑦-1、⑦-2)。

# ⑦-1 今後「使用する」にチェックを入れて利用する場合(基準手数料の自動反映を利用する場合) ⇒「読込」ボタンを押下して基準手数料を更新後、「使用する」にチェックを入れて変更ボタンを

押下してください。

| 企業管理 先方負担手数料[振込・振春                                                                                                    | ]変更 - Windows Internet Explore                     |                 |                           |                       |  |  |  |
|----------------------------------------------------------------------------------------------------|----------------------------------------------------|-----------------|---------------------------|-----------------------|--|--|--|
| マレード¥預金¥2.共同作業用¥共用¥預金業務¥/ンターネットハンキンジアンター関連¥AA: AnserBizSOL(H24.1105)¥5. ブレビュー¥H25.816受領 画面ブレビュー¥html¥BKGK ▲ ** ×     マーイ((E) 毎年(E) まー(0, たちに3.0(A) いー((ブ) 4) (ゴ)(4) |                                                    |                 |                           |                       |  |  |  |
| 771MD 福来(5) 安元(2) (5742/0)(5) (77)(4) ヘルノ(5)                                                                                                    |                                                    |                 |                           |                       |  |  |  |
| :::::::::::::::::::::::::::::::::::::                                                                                                    | 🏉 企業管理 先方負担手数 🗶                                    | 🙆 • 🗟 - 🗉       | I 🖶 • ページ(P)・ セーフティ(S)・ ツ | -JL( <u>O</u> ) • 🔞 • |  |  |  |
| 手数料計算方法                                                                                                    | <ul> <li>○ 以上手数料加算型</li> <li>○ 未満手数料加算型</li> </ul> |                 |                           |                       |  |  |  |
| 適用最低支払金額 <mark>※</mark>                                                                                                    | 日 詳細エラーメッサージ                                       |                 |                           |                       |  |  |  |
| ★准千教科 ● 使用「る(常に最新の基準手数料を使用する)                                                                                                    |                                                    |                 |                           |                       |  |  |  |
| 基準手数料読込     (通用: 金録した手数料を使用する)                                                                                                    |                                                    |                 |                           |                       |  |  |  |
| 支払金額範囲(円) ※                                                                                                    |                                                    | 振込バターンごとの手数料(円) |                           |                       |  |  |  |
|                                                                                                    |                                                    |                 | E IJA                     |                       |  |  |  |
| 1~                                                                                                    | 詳細エラーメッセージ                                         | 詳細エラーメッセージ      |                           |                       |  |  |  |
| 〜<br>詳細エラーメッセージ                                                                                                    | 詳細エラーメッセージ                                         |                 |                           |                       |  |  |  |
| ■ ~<br>詳細エラーメッセージ                                                                                                    | 詳細エラーメッセージ                                         | 詳細エラーメッセージ      |                           |                       |  |  |  |
|                                                                                                    |                                                    | _               |                           |                       |  |  |  |
| •                                                                                                    |                                                    |                 | -ラネット   保護モード: 無効 🛛 🗖 🗸   | € 100% · //           |  |  |  |

⑦-2 今後も「使用しない」にチェックを入れて利用する場合(基準手数料の自動反映を利用しない場合)

⇒振込パターンごとの手数料について再登録後、変更ボタンを押下してください。

# <「商工中金ビジネス Web ご利用ガイド」手数料情報の変更(平成 26 年 4 月 1 日改定)>

| 管      | ≖ 企業管理                                                                                                    |                                                                                                    |  |  |
|--------|----------------------------------------------------------------------------------------------------|----------------------------------------------------------------------------------------------------|--|--|
|        | <b>     日座メモの変更</b> ごうが、日前のです。     こので、日前のので、日前のので、「ないので、「ないので、「ないので、」     「ので、「ないので、「ないので、」     「ので、「ないので、」     「ので、「ないので、」     「ので、「ないので、」     「ので、     「のので、     「のので、     「ののので、     「ののので、     」     「ののので、     「ののので、     「ののので、     」     「ののので、     「ののので、     「ののので、     「ののので、     「ののので、     「ののので、     「ののので、     「ののので、     「ののので、     「ののので、     「ののので、     「ののので、     「ののので、     「ののので、     「ののので、     「ののので、     「ののので、     「ののので、     「のので、     「のので、     「のので、     「のので、     「のので、     「のので、     「ののので、     「のので、     「のので、     「のので、     「のので、     「のので、     「のので、     「のので、     「のので、     「のので、     「のので、     「のので、     「のので、     「のので、     「のので、     「のので、     「のので、     「のので、     「ののので、     「ののので、     「ののので、     「のののので、     「のののので、     「のののので、     「のののので、     「ののののので、     「のののので、     「ののので、     「のののので、     「のののので、     「ののので、     「ののので、     「のののので、     「のののので、     「のののので、     「のののので、     「のののので、     「のののので、     「のののので、     「ののののので、     「のののので、     「のののので、     「ののののので、     「ののののので、     「のののので、     「のののののので、     「のののので、     「ののののので、     「のののので、     「ののののので、     「ののののので、     「ののののので、     「ののののので、     「のののので、     「のののので、     「のののので、     「のののので、     「ののののので、     「ののののので、     「ののののので、     「ののののので、     「ののののので、     「ののののので、     「ののののので、     「ののののので、     「ののののので、     「のののので、     「のののので、     「ののののので、     「のののので、     「のののので、     「のののので、     「のののので、     「のののので、     「のののので、     「のののので、     「のののので、     「のののので、     「のののので、     「のののので、     「のののので、     「のののので、     「のののので、     「のののので、     「のののので、     「のののので、     「のののので、     「ののののので、     「のののので、     「ののののので、     「のののので、     「のののので、     「のののので、     「のののので、     「のののので、     「のののので、     「ののので、     「ののので、     「ののので、     「ののので、     「のので、     「のので、 | <b>手数料情報の変更を行います。 手飯料情報の変更を行います。 手飯1 業務を選択</b> 「管理」メニューをクリックしてください。   続いて業務選択画面が表示されますので、「企業管理」ボ <b>なったクリックしてください。 企業管理 「企業管理 「ごごごごごごごごごごごごごごごごご</b>                                                                                                    |  |  |
| 管理企業管理 | 「中美内容選択画面が表示されますので、「口座メモの変更」ボタンをクリックしてください。         「ロ座メモの変更」                                                                                                    | 手順2       作業内容を選択         作業内容選択画面が表示されますので、手数料情報から対象のボタン(表参照)をクリックしてください。         「####0 (#####) (#####) (#####) (#####) (#####) (#####) (#####) (#####) (#####) (#####) (#####) (#####) (#####) (#####) (#####) (#####) (#####) (#####) (####) (####) (####) (####) (####) (####) (####) (####) (####) (####) (####) (####) (####) (####) (####) (####) (####) (####) (####) (####) (####) (####) (####) (####) (####) (####) (####) (####) (####) (####) (####) (####) (####) (####) (####) (####) (####) (####) (####) (#####) (####) (####) (####) (####) (####) (####) (####) (####) (####) (####) (####) (####) (####) (########                                                                                                    |  |  |
|        | F順3       D座メモを変更         ロ座メモ変更画面が表示されますので、「口座メモ」を         入力し、「変更」ボタンをクリックしてください。         **モ欄は全角で20文字以内<br>(半向可)で入力してください。         「中国」で入力してください。         「中国」で入力してください。         「中国」で入力してください。         「日座メモ         「夏夏王         500         四座メモ変更結果画面が表示されますので、変更結果         変で確認ください。         「夏夏結果」         「日本、日本、日本、日本、日本、日本、日本、日本、日本、日本、日本、日本、日本、日                                                                                                    | ・         ・         ・         ・         ・         ・         ・         ・         ・         ・         ・         ・         ・         ・         ・         ・         ・         ・         ・         ・         ・         ・         ・         ・         ・         ・         ・         ・         ・         ・         ・         ・         ・         ・         ・         ・         ・         ・         ・         ・         ・         ・         ・         ・         ・         ・         ・         ・         ・         ・         ・         ・         ・         ・         ・         ・         ・         ・         ・         ・         ・         ・         ・         ・         ・         ・         ・         ・         ・         ・         ・         ・         ・         ・         ・         ・         ・         ・         ・         ・         ・         ・         1         1         1         1         1         1         1         1         1         1         1         1         1         1         1         1         1         1         1         1         1 <th1< th=""> <th1< th=""> <th1< th=""> <th1< th=""></th1<></th1<></th1<></th1<> |  |  |
|        | 21                                                                                                    | 22                                                                                                    |  |  |

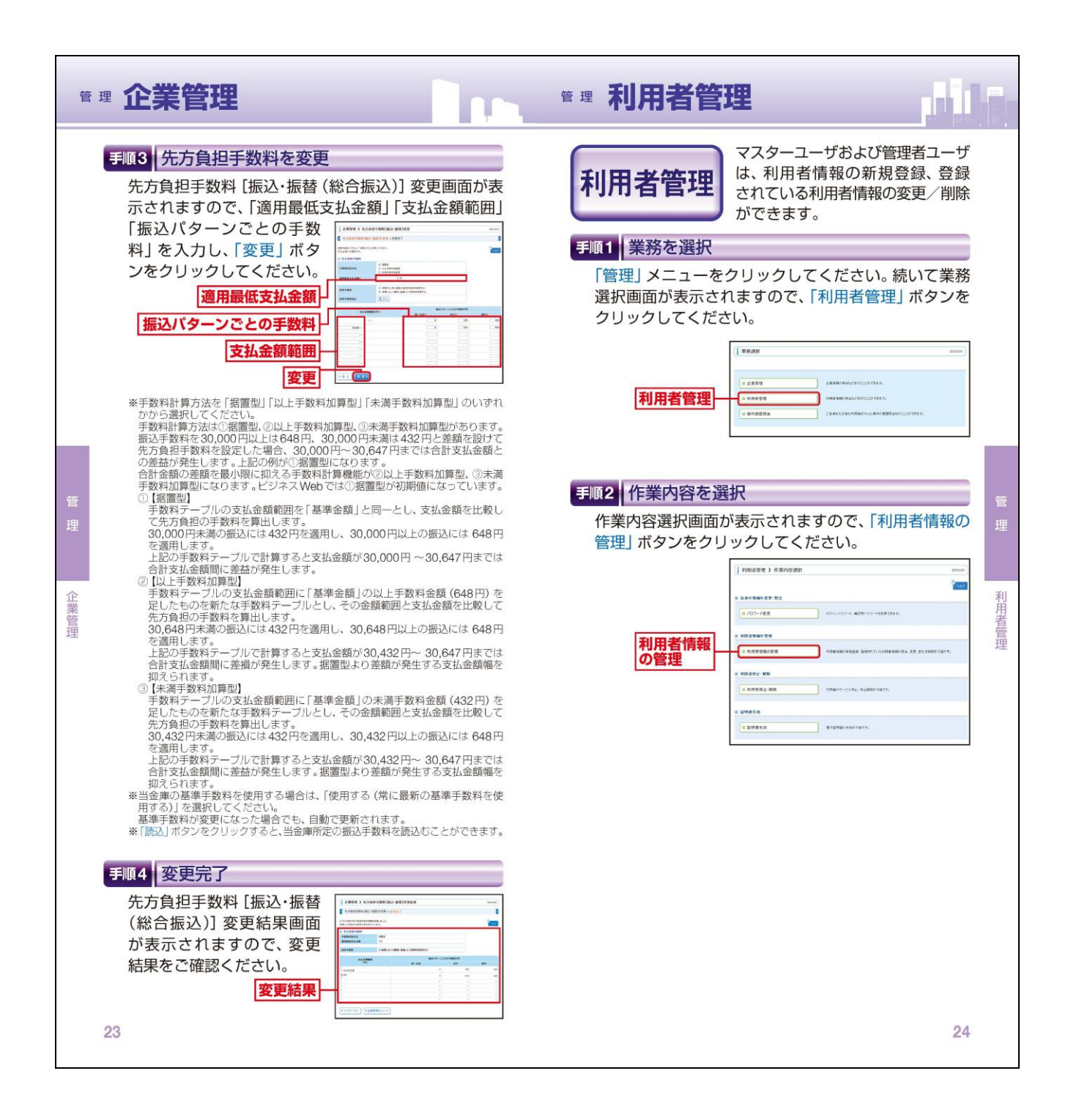